# SICONFI

# Manual do Usuário

Inserir/Alterar Dados Básicos do Consórcio Público

Data e hora de geração: 04/09/2025 22:25

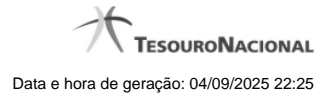

1 - Inserir/Alterar Dados Básicos do Consórcio Público

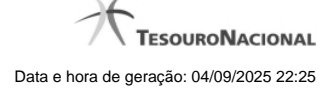

# 1 - Inserir/Alterar Dados Básicos do Consórcio Público

| Módulo Declarações e MSC / Gerir Consórcio Público |               |              |
|----------------------------------------------------|---------------|--------------|
| Alterar Consórcio Público                          |               | (C)<br>Ajuda |
| Dados Básicos Endereço Entes                       |               |              |
| Esfera:                                            |               |              |
| Consórcio                                          |               |              |
| Nome *:                                            | CNPJ *:       |              |
|                                                    |               |              |
| Tipo de Consórcio *:                               | Finalidade *: |              |
|                                                    | •             | •            |
|                                                    |               |              |
| Descrição *:                                       |               |              |
|                                                    |               |              |
|                                                    |               |              |
|                                                    |               |              |
| Inicio da Vigência *: Fim da Vigência *:           |               |              |
|                                                    |               |              |
| Inicio do Mandato *: Fim do Mandato *:             |               |              |
|                                                    |               |              |
|                                                    |               |              |
| a Salvar                                           |               |              |
| E CHAPTER - F V CHAR                               |               |              |

### Inserir / Alterar Dados Básicos do Consórcio Público

Essa tela permite que você inclua, exclua ou altere consórcios públicos no sistema SICONFI no módulo Declarações e MSC.

# Aba Dados Básicos:

Campos de Entrada

Esfera - Consórcio: Campo não habilitado. Preenchido automaticamente pelo sistema.

Tipo de Consórcio: Selecione o tipo de consórcio. Campo obrigatório.

Finalidade: Selecione a finalidade. Campo obrigatório.

Nome: Informe o nome do consórcio público. Campo obrigatório.

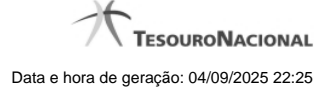

4

CNPJ: Na inclusão, informe o CNPJ do consórcio público. Campo obrigatório. Na alteração, campo não habilitado.

Descrição: Informe a descrição do consórcio. Campo obrigatório.

Início da vigência: Informe a data do início da vigência ou selecione a data através do botão de auxílio ao preenchimento localizado ao lado do campo. Campo obrigatório.

Fin da vigência: Informe a data do fim da vigência ou selecione a data através do botão de auxílio ao preenchimento localizado ao lado do campo. Campo obrigatório.

Início do mandato: Informe a data do início do mandato ou selecione a data através do botão de auxílio ao preenchimento localizado ao lado do campo. Campo obrigatório.

Fin do mandato: Informe a data do fim do mandato ou selecione a data através do botão de auxílio ao preenchimento localizado ao lado do campo. Campo obrigatório.

### Botões

Salvar - Clique nesse botão para salvar as informações cadastradas.

Voltar - Clique nesse botão para retornar à tela inicial do Gerir Consórcio.